## Afegir calendari a Outlook web amb enllaç iCal

Accedim al nostre compte Office 365 i anem a l'apartat Outlook (si tenim un correu hotmail el procediment és igual tot i que accedirem directament):

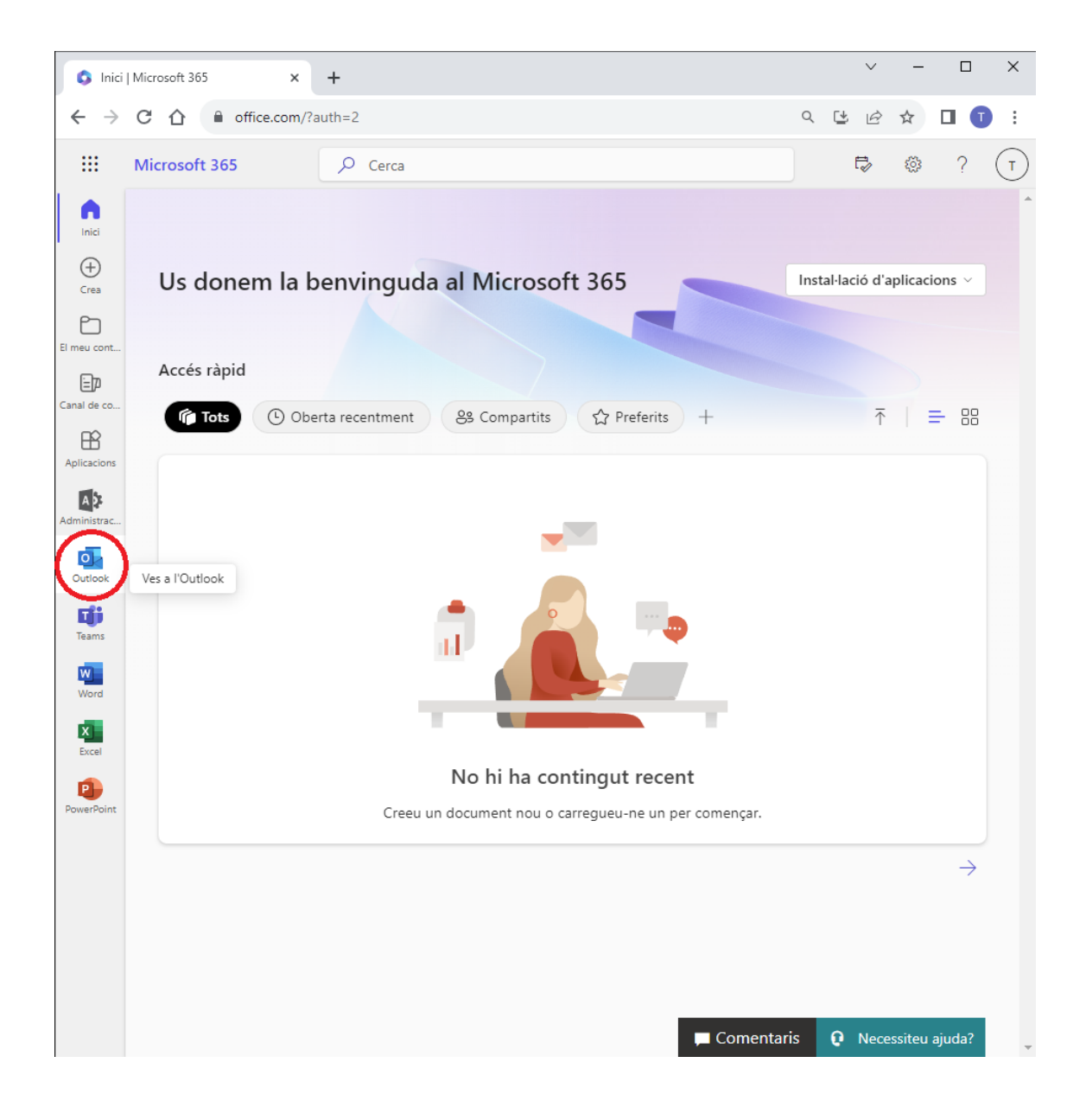

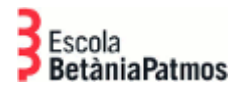

**DEPARTAMENT TIACC** 

## Obrim l'eina de calendari:

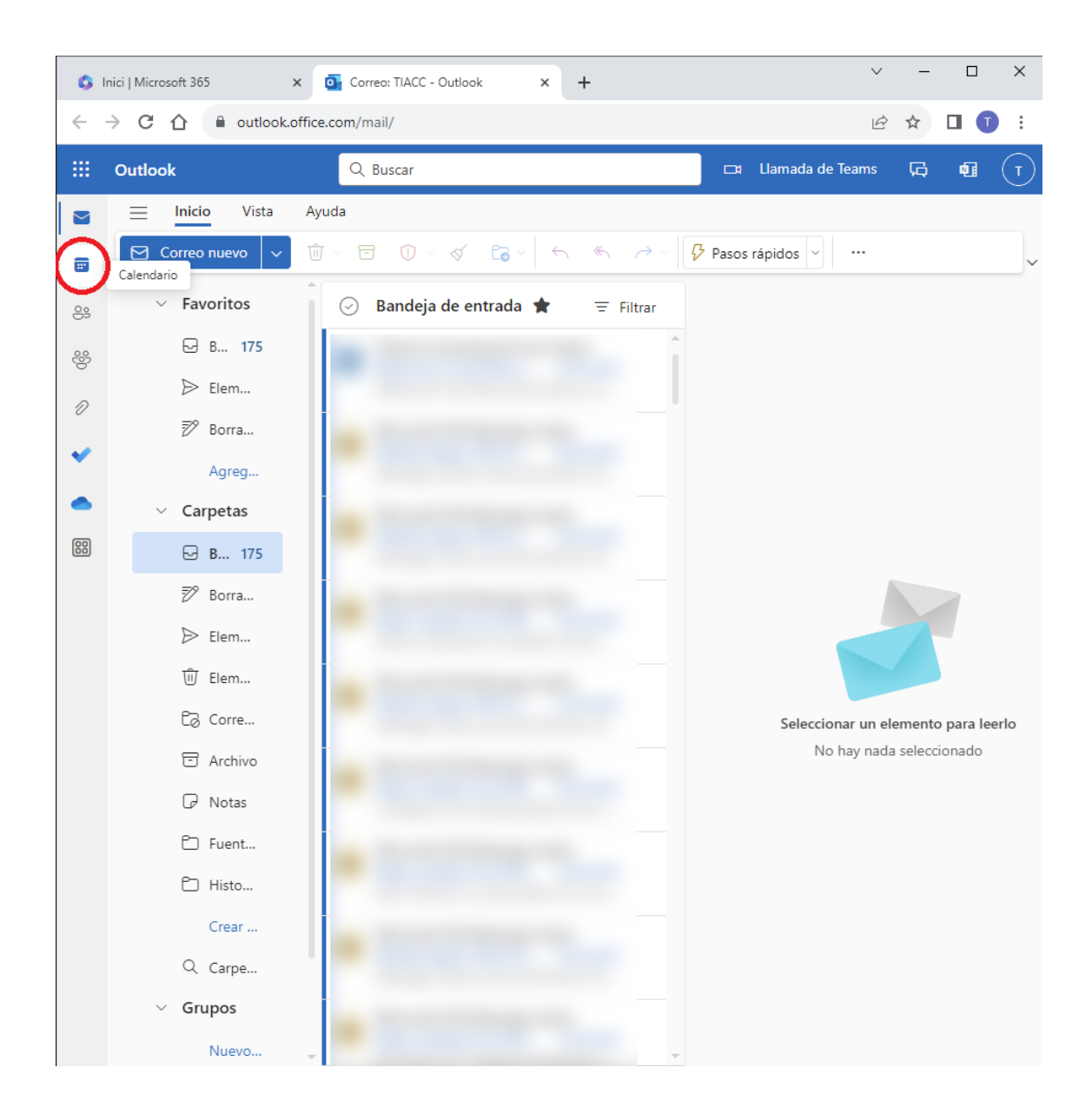

Despleguem el menú (en cas de tenir-lo amagat) i anem a l'opció d'afegir calendaris:

| 0  | Inici   Mi      | crosof     | t 365 |          |         | ;          | ×            | Cal | lendar | io: TIACC - ( | Outloc   | k X       | +      |         |          | ``              | v –     | ×     |
|----|-----------------|------------|-------|----------|---------|------------|--------------|-----|--------|---------------|----------|-----------|--------|---------|----------|-----------------|---------|-------|
| ←  | $\rightarrow$ C | ; <u>^</u> | 1     | <b>a</b> | outlo   | ook.c      | office.co    | m/o | alenc  | lar/view/n    | nonth    |           |        |         |          | I               | ₫ ✿     | :     |
|    | Outl            | ook        |       |          |         |            |              | Q   | Bus    | car           |          |           |        |         |          | Llamada de Team | s 🛱     | <br>T |
|    | C               | 1          | nicio |          | Ver     |            | Ayuda        |     |        |               |          |           |        |         | _        |                 |         | _     |
|    | $\sim$          | Octu       | ubre  | 202      | 3       | $\uparrow$ | $\downarrow$ |     | ~ [    | ) Semana      | labo     | ral III S | Semana | 📰 Mes   |          |                 |         | ~     |
| 89 | L               | М          | Х     | J        | V       | S          | D            | þ   | re 2   | 023 ~         |          |           |        |         |          |                 |         |       |
| 89 | 25              | 26         | 27    | 28       | 29<br>6 | 30         | 1            |     | Mié    | rcoles        |          | Jueves    |        | Viernes |          | Sábado          | Domingo |       |
|    | 9               | 10         | 11    | 12       | 13      | 14         | 15           | >   | 27     |               | Ŧ        | 28        | Ŧ      | 29      | $(\neq)$ | 30              | 1 Oct   |       |
| 0  | 16              | 17         | 18    | 19       | 20      | 21         | 22           |     |        |               |          |           |        |         |          |                 |         |       |
| ~  | 23              | 24         | 25    | 26       | 27      | 28         | 29           |     |        |               |          |           |        |         |          |                 |         |       |
|    | 30              | 31         | 1     | 2        | 3       | 4          | 5            | >   | 04     |               | Ŧ        | 05        | Ŧ      | 06      | ÷        | 07              | 08      |       |
| -  | Ē               | Aare       | egar  | cale     | ndar    | io         | 5            | t   |        |               |          |           |        |         |          |                 |         |       |
| 88 | 6               | lr m       | i pác | aina     | de re   | eserv      | as           | 1   |        |               |          |           |        |         |          |                 |         |       |
|    |                 |            | , baz | ,        |         |            |              |     |        |               |          | 40        |        | 10      |          |                 | 15      |       |
|    | $\sim$          | Mis        | cale  | ndar     | ios     |            |              | í   | 11     |               | Ŧ        | 12        | œ      | 13      | æ        | 14              | 15      |       |
|    | 9               | Cale       | ndar  | rio      |         |            |              | 1   |        |               |          |           |        |         |          |                 |         |       |
|    |                 | Mos        | trar  | todo     | )       |            |              |     |        |               |          |           |        |         |          |                 |         |       |
|    |                 |            |       |          |         |            |              | >   | 18     |               | <b>(</b> | 19        | Ŧ      | 20      | ÷        | 21              | 22      |       |
|    |                 |            |       |          |         |            |              | 1   |        |               |          |           |        |         |          |                 |         |       |
|    |                 |            |       |          |         |            |              | 1   |        |               |          |           |        |         |          |                 |         |       |
|    |                 |            |       |          |         |            |              | )   | 25     |               | Ŧ        | 26        | Ŧ      | 27      | Ŧ        | 28              | 29      |       |
|    |                 |            |       |          |         |            |              | 1   |        |               |          |           |        |         |          |                 |         |       |
|    |                 |            |       |          |         |            |              |     |        |               |          |           |        |         |          |                 |         |       |
|    |                 |            |       |          |         |            |              | ,   | 1.5    | lov           | æ        | 02        | æ      | 03      | æ        | 04              | 05      |       |
|    |                 |            |       |          |         |            |              |     | TIN    | 107           | 0        | 02        | •      | 05      |          | 04              | 05      |       |
|    |                 |            |       |          |         |            |              |     |        |               |          |           |        |         |          |                 |         |       |
|    |                 |            |       |          |         |            |              |     |        |               |          |           |        |         |          |                 |         | E     |

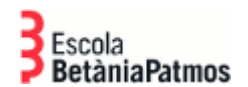

Triem l'opció: "Subscriure's des de la web", enganxem l'enllaç del calendari, definim un nom descriptiu, un color per identificar els esdeveniments d'aquest i l'importem:

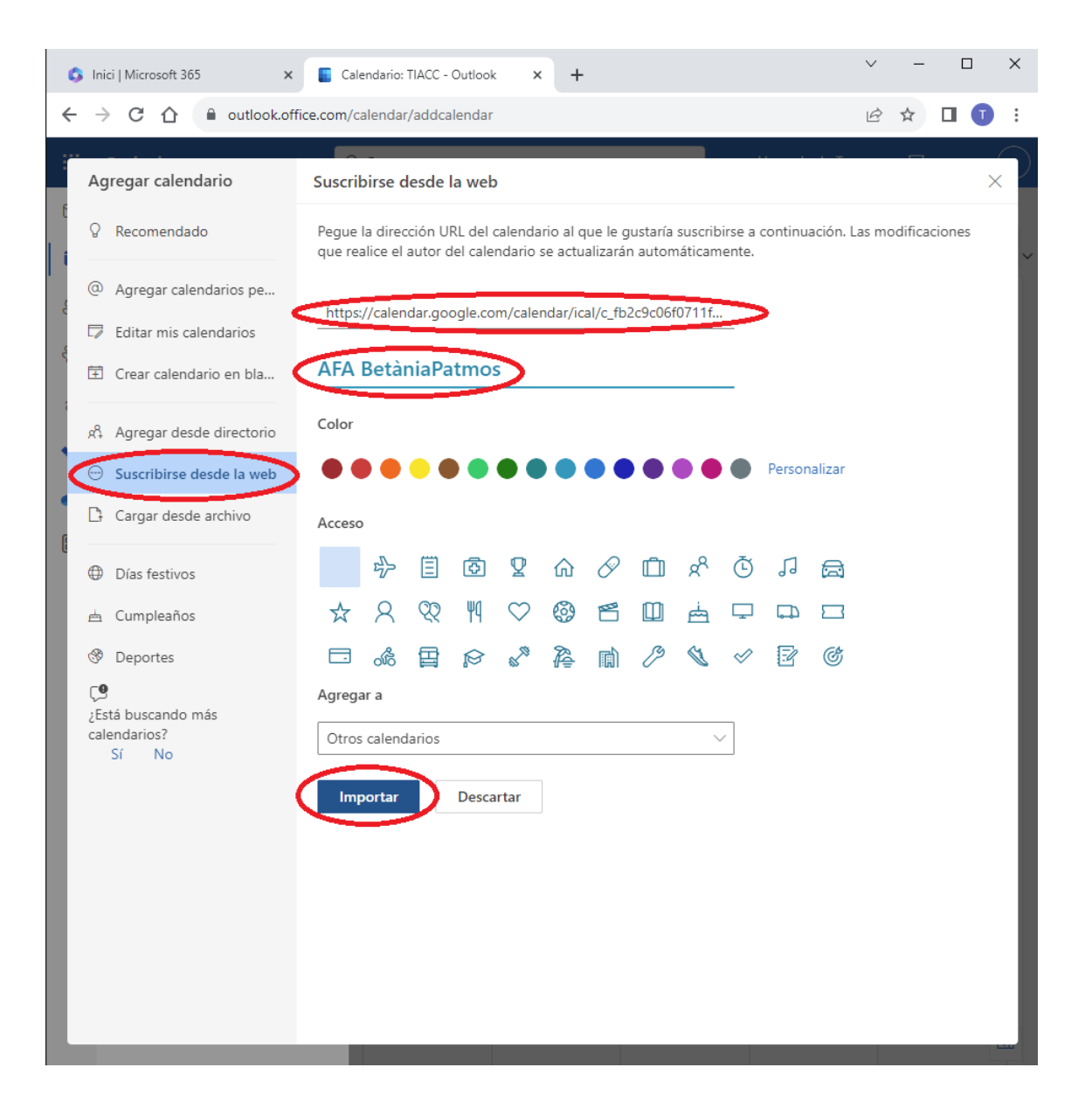

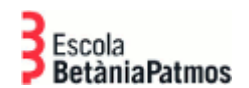

Si la importació ha estat correcta, veurem un missatge informatiu a la part inferior de la pantalla:

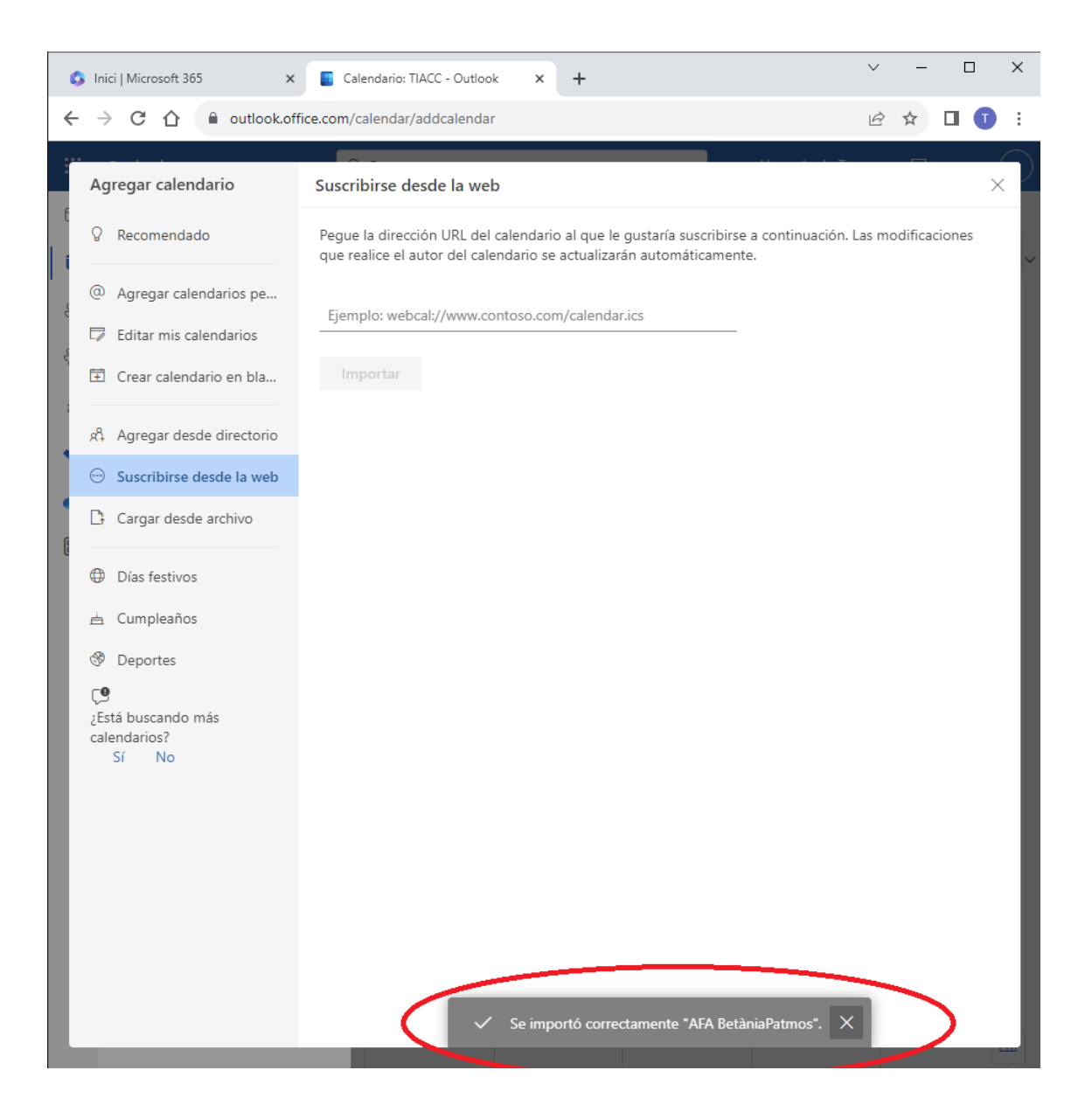

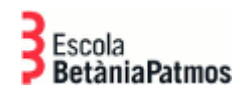

Tanquem la finestra d'afegir calendaris i veurem que ja ens apareix a la llista d'altres calendaris:

| 🚯 Inici   Microsoft 365 x 📮 Calendario: TIACC - Outlook x + 🗸 🗸 🖌 X |                          |        |        |       |            |              |     |                    |              |           |          |            |        |                 |         |      |   |
|---------------------------------------------------------------------|--------------------------|--------|--------|-------|------------|--------------|-----|--------------------|--------------|-----------|----------|------------|--------|-----------------|---------|------|---|
| ←                                                                   | $\rightarrow$ C          | ; ①    |        | outlo | ook.c      | office.c     | om/ | calendar/view/     | /month       | 1         |          |            |        | Ŀ               | 2 🕁 🖸   | ] (] | : |
|                                                                     | Outl                     | ook    |        |       |            |              | 0   | Buscar             |              |           |          |            |        | Llamada de Team | ; Ç     |      | T |
|                                                                     |                          | Inic   | io     | Ver   |            | Ayuda        |     |                    |              |           |          |            |        |                 |         |      |   |
|                                                                     | ~                        | Octub  | re 202 | 23    | $\uparrow$ | $\downarrow$ |     | ~ 🖻 Seman          | ia laboi     | ral III S | emana    | 📰 Mes      |        |                 |         |      | ~ |
| 89                                                                  | L                        | м      | X J    | V     | S          | D            | þ   | re 2023 🔻          | /            |           |          |            |        |                 |         |      |   |
| දිංදි                                                               | 25                       | 26 2   | 27 28  | 29    | 30         | 1            | 1   | Miércoles          |              | Jueves    |          | Viernes    |        | Sábado          | Domingo |      |   |
| 0                                                                   | 9                        | 10 1   | 1 12   | 13    | ,<br>14    | 15           | )   | 27                 | (†)          | 28        | (†       | 29         | (†     | 30              | 1 Oct   |      |   |
| Ø                                                                   | 16                       | 17 1   | 8 19   | 20    | 21         | 22           |     |                    |              |           |          |            |        |                 |         |      |   |
| ~                                                                   | 23                       | 24 2   | 5 26   | 27    | 28         | 29           |     |                    |              |           |          |            |        |                 |         |      |   |
|                                                                     | 30                       | 31     | 1 2    | 3     | 4          | 5            | >   | 04                 | Ŧ            | 05        | Ŧ        | 06         | ÷      | 07              | 08      |      |   |
|                                                                     | 🗄 Agregar calendario     |        |        |       |            |              |     |                    |              |           |          |            |        |                 |         |      |   |
| 66                                                                  | Ir mi página de reservas |        |        |       |            |              |     |                    |              |           |          |            |        |                 |         |      |   |
|                                                                     |                          |        |        |       |            |              | >   | 11 🕀               | 12 🕀         | 13        | (+)      | 14         | 15     |                 |         |      |   |
|                                                                     |                          | Mis ca | alenda | rios  |            |              |     |                    |              |           |          | DIA LLIURE | DISPO: |                 |         |      |   |
|                                                                     | <b>S</b>                 | Calend | dario  |       |            |              |     |                    |              |           |          |            |        |                 |         |      |   |
|                                                                     | $\sim$                   | Otros  | calen  | dario | s          |              | -   |                    |              |           |          |            |        |                 |         |      |   |
| 6                                                                   | •                        | AFA B  | etània | Patm  | os         |              | 3   | 18<br>18-30 RELINI | (†)<br>Ó AFA | 19        | (+)      | 20         | (+)    | 21              | 22      |      |   |
|                                                                     |                          |        |        |       |            |              |     | 10.50 NEON         | OTIN         |           |          |            |        |                 |         |      |   |
|                                                                     |                          | MOSU   | ar tou | 0     |            |              |     |                    |              |           |          |            |        |                 |         |      |   |
|                                                                     |                          |        |        |       |            |              |     | 25                 | Ŧ            | 26        | (†       | 27         | ÷      | 28              | 29      |      |   |
|                                                                     |                          |        |        |       |            |              |     |                    |              |           |          |            |        |                 |         |      |   |
|                                                                     |                          |        |        |       |            |              |     |                    |              |           |          |            |        |                 |         |      |   |
|                                                                     |                          |        |        |       |            |              | >   | 1 Nov              | Ŧ            | 02        | Ŧ        | 03         | ÷      | 04              | 05      |      |   |
|                                                                     |                          |        |        |       |            |              |     |                    |              | 18:30 JUN | NTA REPR |            |        |                 |         |      |   |
|                                                                     |                          |        |        |       |            |              |     |                    |              |           |          |            |        |                 |         |      | E |

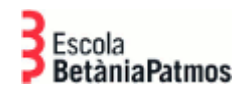

Ara ja podem veure els esdeveniments del calendari importat dins de l'eina de Calendaris del nostre Outlook 365:

| <b>6</b> Ii | nici   Microsoft 365                    | 5        | × 🔳 C                        | alendario: TIACC - Outlo        | ok × +              |             |            | ~                | ~ – 🗆 X   |  |  |
|-------------|-----------------------------------------|----------|------------------------------|---------------------------------|---------------------|-------------|------------|------------------|-----------|--|--|
| ← -         | → C ☆                                   | <b>a</b> | outlook.office.com/          | /calendar/view/mont             | h                   |             |            | Ŀ                | 3 🖈 🛛 🗊 i |  |  |
|             | Outlook                                 |          |                              | २ Buscar                        |                     |             |            | Llamada de Teams | · 🛱 … (T  |  |  |
|             |                                         | þ        | Ver Ayuda                    |                                 |                     |             |            |                  |           |  |  |
|             | 🗍 Nuevo                                 | event    | to 🗸 🗇 Día                   | <ul> <li>Semana labo</li> </ul> | oral 🔟 Sema         | ina         | Mes 🗍 Vist |                  |           |  |  |
| 89          | Hoy $\wedge$ $\vee$ Octubre 2023 $\vee$ |          |                              |                                 |                     |             |            |                  |           |  |  |
| 89          | Lunes                                   |          | Martes                       | Miércoles                       | Jueves              |             | Viernes    | Sábado           | Domingo   |  |  |
| 0           | 25 Sep                                  | ÷        | 26 🤆                         | 27 ⊕                            | 28                  | Ŧ           | 29 💮       | 30               | 1 Oct     |  |  |
| ~           |                                         |          |                              |                                 |                     |             |            |                  |           |  |  |
|             | 02                                      | ÷        | 03 📀                         | 0 04 😌                          | 05                  | ÷           | 06 😁       | 07               | 08        |  |  |
|             | 09                                      | (+)      | 10 🤆                         | 9 11 😁                          | 12                  | Ŧ           | 13 😌       | 14               | 15        |  |  |
|             | 16                                      | (†)      | <b>1</b>                     | 18 🐨                            | 19                  | <b>(†)</b>  | 20 😌       | 21               | 22        |  |  |
|             | 23                                      | Ŧ        | 24 (†<br>18:00 VIII Cursa Pa | 25 🐨                            | 26                  | <b>(</b> +) | 27 😌       | 28               | 29        |  |  |
|             | 30                                      | ÷        | 31 🤤                         | ) 1 Nov 守                       | 02<br>18:30 JUNTA F | (†)<br>REPR | 03 🕤       | 04               | 05        |  |  |

Departament TIACC Barcelona, 17/10/2023